TO: EPSON 愛用者

FROM: EPSON 客服中心

主題敘述:使用 EPSON SCAN 掃描到一半就會跳出錯誤視窗,顯示標題是"EPSON JPEG 增效模組",內容是"無法寫入 ICC 嵌入程式"

| EPSON Scan               |                               |  |  |  |
|--------------------------|-------------------------------|--|--|--|
| EPSON Sca                | 1<br>月<br>日<br>【<br>東業模式<br>↓ |  |  |  |
| ☆設定<br>名稱( <u>A</u> ):   | 目前設定                          |  |  |  |
| 原稿                       |                               |  |  |  |
| 文件形式(⊻):                 | 反射稿                           |  |  |  |
| 文件來源(型):                 | 工作平台 ▼                        |  |  |  |
| 自動曝光形式(Z):               | 相戶 👻                          |  |  |  |
| 目的地                      |                               |  |  |  |
| 影像形式(1): 24位元全彩 ▼        |                               |  |  |  |
| 解析度(L): 300 ▼ dpi        |                               |  |  |  |
| 文件尺寸: 寬度                 | 215.9 長度 297.2 公産 👻           |  |  |  |
| ■ 輸出尺寸(Z):               |                               |  |  |  |
| 寬度 215.9 長度 297.2 公釐 👻 🚮 |                               |  |  |  |
| <b>縮放:</b> 1             | .00 🚖 %                       |  |  |  |
| 教切: ◎ 闘財 ◎ 開啟            |                               |  |  |  |
| 調整                       |                               |  |  |  |
|                          |                               |  |  |  |
|                          |                               |  |  |  |
| □ 士 □ 去網紋(E)             |                               |  |  |  |
| 預掃描(P) 預掃描(E) □ 編圖(I)    |                               |  |  |  |
| 說明( <u>H</u> ) 制         | 且態( <u>0</u> )                |  |  |  |

步驟 1、開啟 EPSON SCAN,選擇"專業模式",點選「檔案儲存設定」按鍵。

| 🐛 檔案儲存設定 💦 🗶                                                                                                    |
|----------------------------------------------------------------------------------------------------|
| 位置(L)<br>◎ 我的 ② 我的 圖 片<br>◎ 其他: Desktop 瀏覽( <u>B</u> )                                                                     |
| 檔案名稱(文字+3位數字)                                                                                                    |
| 文字( <u>P</u> ): ing 起始號碼( <u>N</u> ): 004 🔶                                                                                |
| 影像格式 1<br>格式( <u>I</u> ):<br>詳細資料: <del></del>                                                                             |
| <ul> <li>□ 取代任何相同名稱的檔案(M)</li> <li>☑ 在進行下一個掃描前,先顯示此對話框(D)</li> <li>☑ 掃描後開散影像資料夾(F)</li> <li>☑ 掃描後顯示 渐增頁面 對話框(A)</li> </ul> |
| <u>確定</u> 取消 說明(∐)                                                                                                    |

步驟 2、將影像格式改為 JPEG,點選「選項」按鍵。

步驟 3、進入「EPSON JPEG 增效模組設定」,將「嵌入 ICC 描述檔」取消勾選, 再點選「確定」按鍵。

| EPSON JPEG增效模紙                               | 目設定              | <b>x</b>                   |
|----------------------------------------------|------------------|----------------------------|
| 影像品質選項<br>壓縮等級( <u>C</u> ):<br>「<br>高品質      | 1 (1-100)<br>低品質 | 確定<br>取消<br>説明( <u>H</u> ) |
| 編碼方法<br>◎ 標準( <u>S</u> )<br>◎ 漸進( <u>P</u> ) |                  |                            |